## Cambio Modalidad de pago vía intranet

- 1. Ingresar al Campus Virtual PUCP (intranet).
- 2. Dar clic al ícono "Página personal".

| CAMPUS VIRTUAL<br>≡       |
|---------------------------|
| Universidad ►             |
| Correo                    |
| Calendario personal       |
| Documentos ►              |
| Cursos y actividades      |
| Página personal           |
| Solicitudes y servicios ► |
| Configuración/Settings ►  |
| Manual de ayuda           |
| Cerrar sesión             |

3. Ubicar la opción "Economía" y seleccionar "Cambio modalidad de pago".

| Alumnos y ex-alumnos 2020-2 T        |
|--------------------------------------|
| > Cursos en el ciclo                 |
| > Historia académica                 |
| > Investigación 🔹                    |
| > Economía                           |
| > Documentos de pago                 |
| > Desdoblamiento de cuota académica  |
| > Obligaciones de pago               |
| Escala de pensiones                  |
| Cambio modalidad de pago             |
| > Donación beca FEPUC                |
| > Servicios                          |
| > Seguimiento de trámites académicos |
| > Normas y reglamentos de alumnos    |

- 4. La pantalla de "Modalidades de pago para el alumno" le aparecerá las dos modalidades para su elección (Cuotas académicas iguales o cuota doble).
- 5. Coloca su clave y selecciona guardar.

## **IMPORTANTE:**

- Usted podrá acceder a esta modalidad de pago vía Intranet desde el 15 de agosto al 10 de setiembre.
- · Si no selecciona esta modalidad, por defecto, se considerará la opción de "cuotas académica iguales".
- La Modalidad de "Cuota Doble" se mantendrá en los siguientes semestres, salvo registro expreso del cambio de modalidad a "Cuotas académicas Iguales", para ello solo deberá seguir la ruta señalada líneas arriba y seleccionar la Modalidad deseada.